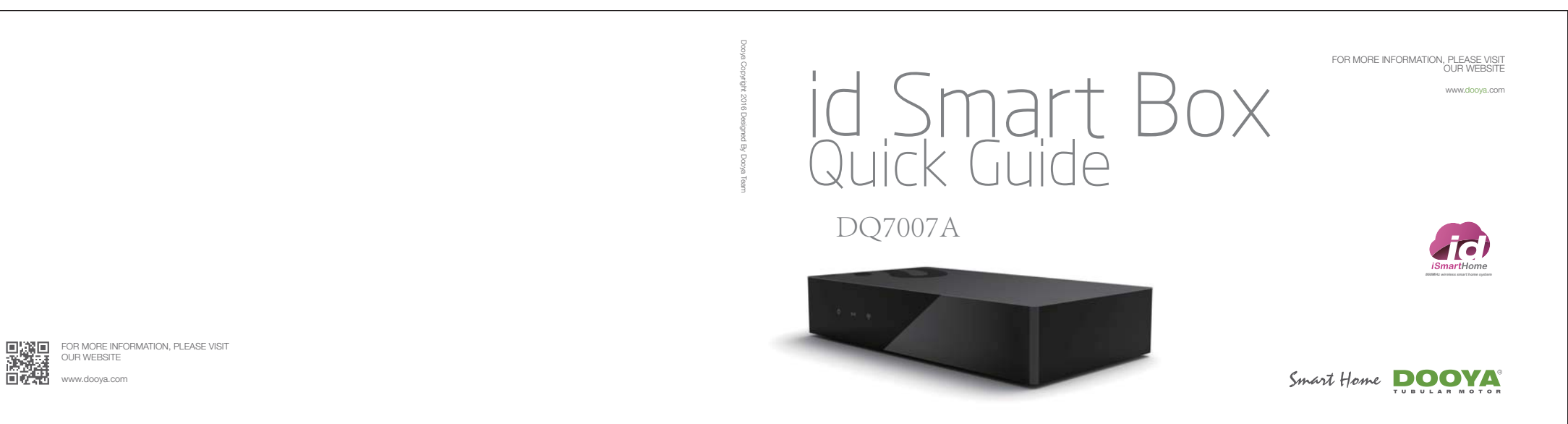

### id Smart Box Specifications

| Specification                         |
|---------------------------------------|
| Power Input: DC 5V                    |
| Installation: Desktop or wall-mounted |
| Rated Current: 1.5A                   |
| Radio Frequency: 433MHz               |
| Standby power: ≤200mA                 |
| Rated Power: <2W                      |
| Radio Coverage: 35m (Indoors)         |
| Protection Class: IP20                |

SMART BOX | 01

#### Installation Requirements

Network Port: 1×RJ45 (10/100 BaseT)

Working Temperature: -10°C to 45°C

Storage Temperature: -40°C to 55°C

Dimension: 158mm × 83mm × 30mm

Antenna: Built-in

Point of Control: 30

The ID Smart Box shall be positioned close to the central area of the house, 50cm above floor, on desktop or mounted on the wall. The Box shall be clear of metal covering and kept away from humid environments. The Box quires connection to a Wifi Router to allow control via smart devices such as iPhone or iPad.

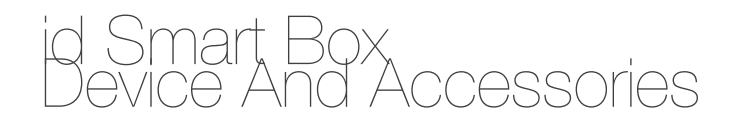

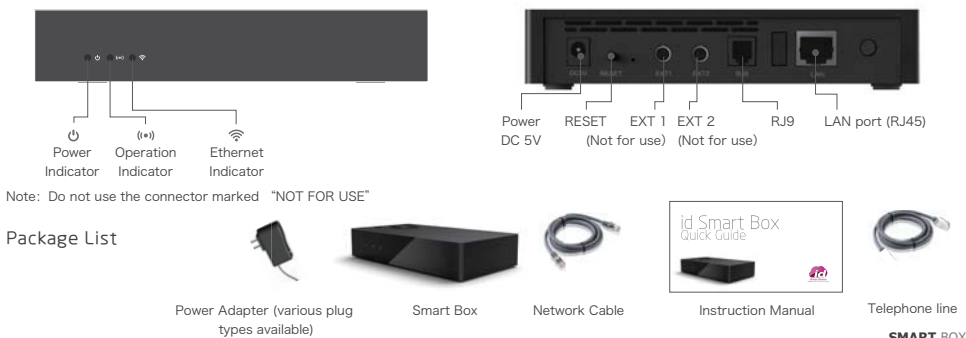

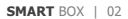

# id Smart Box Setup

1 Plug in power, use network cable to connect the LAN port on the Box and WIFI router. (Note: Please enable DHCP (Dynamic Host Configuration Protocol) in the router). When power indicator on the Box stops blinking, please proceed to next step

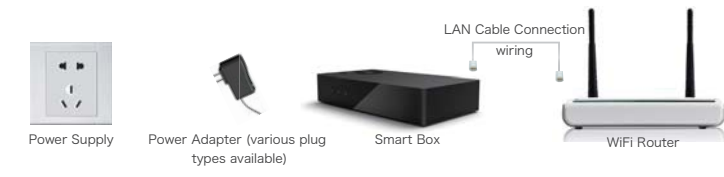

SMART BOX | 03

| 2 | For iPad users, download and install id SmartHome app from Apple Store.                          |                |
|---|--------------------------------------------------------------------------------------------------|----------------|
|   |                                                                                                  |                |
| 3 | For iPhone users, download and install id SmartHome app from Apple Store.                        |                |
|   |                                                                                                  |                |
| 4 | For Android smartphone users, download and install id Smarthome in the website www. herzborg. de |                |
|   | Smart<br>House                                                                                   |                |
|   |                                                                                                  | SMART BOX   04 |

# id Smart Box Control

S Make sure your smart phone is connected to the same WiFi router. Activate idSmartHome APP on the phone, input "admin" as user name and "123456" as default password. Tick "Save User Name and Password" and "Auto Login" if you prefer not to repeat the login process next time. For more detailed operation instruction, please scan the QR barcode on the right and download an electronic copy from the web.

SMART BOX | 05

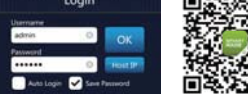

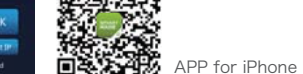

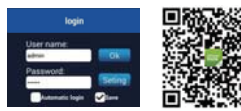

APP for Android

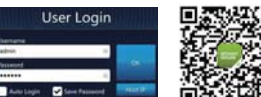

🐺 APP for iPad

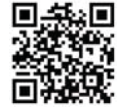

Download complete Operation instruction

SMART BOX | 06

#### FCC STATEMENT

1. This device complies with Part 15 of the FCC Rules. Operation is subject to the following two conditions:

(1) This device may not cause harmful interference.

(2) This device must accept any interference received, including interference that may cause undesired operation.

2. changes or modifications not expressly approved by the party responsible for compliance could void the user's authority to operate the equipment.

NOTE: This equipment has been tested and found to comply with the limits for a Class B digital device, pursuant to Part 15 of the FCC Rules. These limits are designed to provide reasonable protection against harmful interference in a residential installation.

This equipment generates uses and can radiate radio frequency energy and, if not installed and used in accordance with the instructions, may cause harmful interference to radio communications. However, there is no guarantee that interference will not occur in a particular installation. If this equipment does cause harmful interference to radio or television reception, which can be determined by turning the equipment off and on, the user is encouraged to try to correct the interference by one or more of the following measures:

-Reorient or relocate the receiving antenna.

-Increase the separation between the equipment and receiver.

-Connect the equipment into an outlet on a circuit different from that to which the receiver is connected.

-Consult the dealer or an experienced radio/TV technician for help.

Note: The Grantee is not responsible for any changes or modifications not expressly approved by the party responsible for compliance. such modifications could void the user's authority to operate the equipment.